# ezTCP Technical Documents Remote Digital I/O Controller Applications

Version 1.3

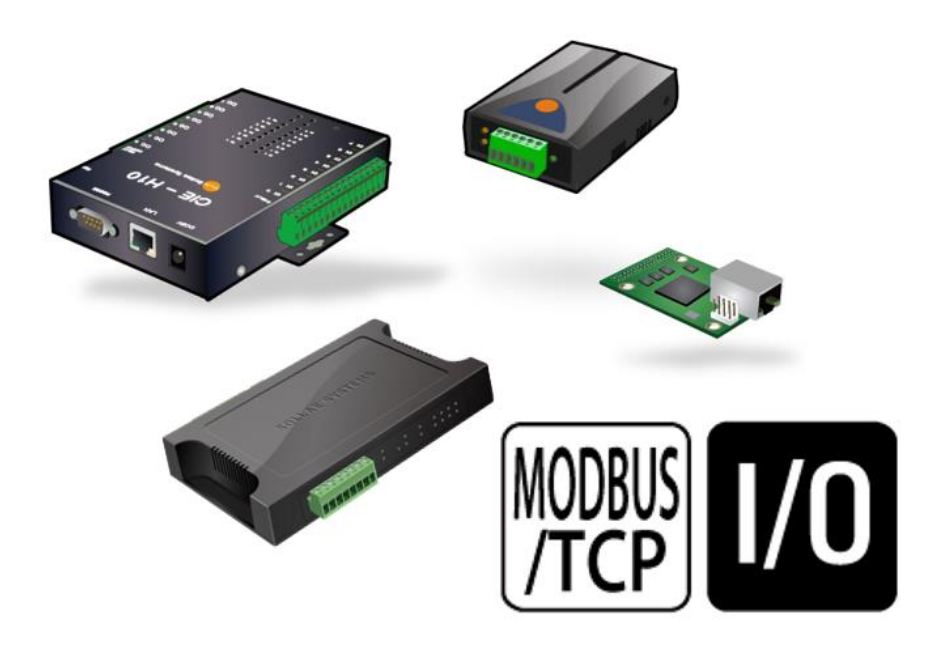

 Caution: Specifications of this document may be changed without prior notice for improvement.

> Sollae Systems Co., Ltd. https://www.eztcp.com

# Contents

| 1 Overview                                             | 2 -  |
|--------------------------------------------------------|------|
| 2 System Configuration and Diagram                     | 3 -  |
| 2.1 CIE-H10 and EZI-10 Configuration                   | 3 -  |
| 2.1.1 System Diagram                                   | 3 -  |
| 2.1.2 Configuration Example                            | 4 -  |
| 2.2 CIE-H10 and CIE-H12 Configuration                  | 5 -  |
| 2.2.1 System Diagram ① - Bidirectional Control         | 5 -  |
| 2.2.2 Configuration Example 1 - Bidirectional Control  | 6 -  |
| 2.2.3 System Diagram ② - Unidirectional Control        | 7 -  |
| 2.2.4 Configuration Example ② - Unidirectional Control | 7 -  |
| 2.3 CIE-H10 Configuration                              | 9 -  |
| 2.3.1 System Diagram                                   | 9 -  |
| 2.3.2 Configuration example                            | 11 - |
| 2.4 CIE-H12 and EZI-10 Configuration                   | 12 - |
| 2.4.1 System Diagram                                   | 12 - |
| 2.4.2 Configuration example                            | 13 - |
| 2.5 CIE-H12 Configuration                              | 14 - |
| 2.5.1 System Diagram                                   | 14 - |
| 2.5.2 Configuration example                            | 15 - |
| 2.6 CIE-H14 and EZI-10 Configuration                   | 17 - |
| 2.6.1 System Diagram                                   | 17 - |
| 2.6.2 Configuration Example                            | 18 - |
| 2.7 CIE-H14 and CIE-H12 Configuration                  | 19 - |
| 2.7.1 System Diagram ① - Bidirectional Control         | 19 - |
| 2.7.2 Configuration Example 1 - Bidirectional Control  | 20 - |
| 2.7.3 System Diagram ② - Unidirectional Control        | 20 - |
| 2.7.4 Configuration Example ② - Unidirectional Control | 21 - |
| 2.8 CIE-H14 Configuration                              | 22 - |
| 2.8.1 System Diagram                                   | 22 - |
| 2.8.2 Configuration example                            | 24 - |
| 3 Revision History                                     | 25 - |

sollae

## **1** Overview

The remote digital I/O controllers from Sollae Systems Co., Ltd. can be controlled via the Modbus/TCP protocol. Since this protocol operates in a client-server structure, one side can be set as the master and the other as the slave, allowing the network to be configured in a 1:1 or 1:N setup.

|         |          | Number of Port |        |        | Number         |  | Multiple- |
|---------|----------|----------------|--------|--------|----------------|--|-----------|
| Product | Туре     | Digital        |        | Analog | connections    |  |           |
|         |          | Input          | Output | Input  | (Max.)         |  |           |
| CIE-H10 | External | 8              | 8      | 0      | Support<br>(8) |  |           |
| CIE-M10 | Modular  | 8              | 8      | 1      | Support<br>(8) |  |           |
| CIE-H12 | External | 2              | 1      | 0      | Support<br>(8) |  |           |
| EZI-10  | External | 1              | 1      | 0      | NOT Support    |  |           |
| CIE-H14 | External | 4              | 4      | 0      | Support<br>(8) |  |           |

| Table | 1-1 | I/O | controllers |
|-------|-----|-----|-------------|
|-------|-----|-----|-------------|

CIE-H10 and CIE-M10 have the same number of digital input and output ports, so only the CIE-H10 was used in the system configuration diagram discussed in this document.

## 2 System Configuration and Diagram

## 2.1 CIE-H10 and EZI-10 Configuration

You can connect up to 8 EZI-10 units to a single CIE-H10 using the multiple connection feature of the CIE-H10. In this setup, the CIE-H10 is configured as a slave, while each EZI-10 is set as a master.

| Table | 2-1 | configuration |
|-------|-----|---------------|
|-------|-----|---------------|

| Product            | CIE-H10(Slave) | EZI-10(Master) | Note      |
|--------------------|----------------|----------------|-----------|
| Number of Products | 1              | 1 ~ 8          | Up to 1:8 |

#### 2.1.1 System Diagram

Control of Masters' output ports

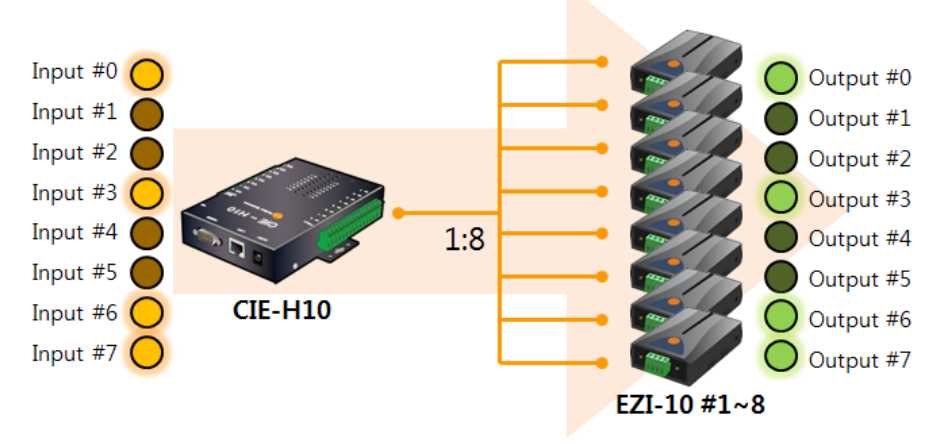

Figure 2-1 control of masters' output ports

• Control of Slave's output ports

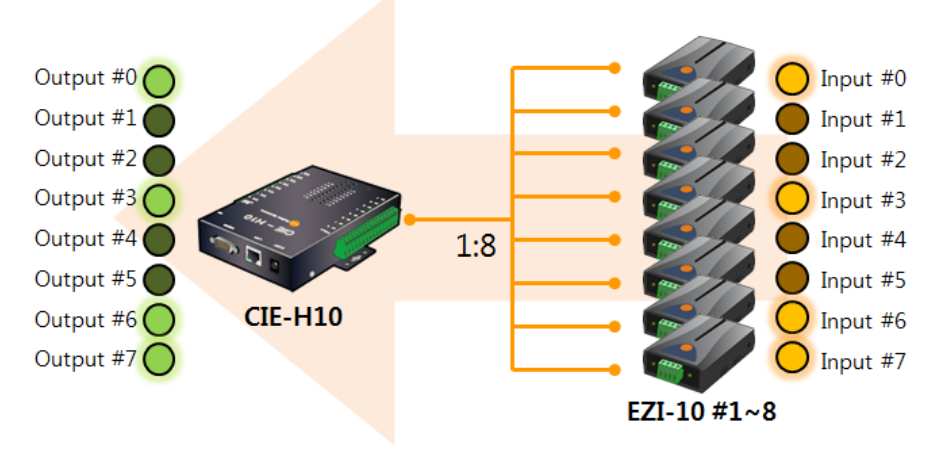

Figure 2-2 control of slave's output ports

#### 2.1.2 Configuration Example

| Table 2-2 configuration example (1) |          |  |  |  |
|-------------------------------------|----------|--|--|--|
| Variable                            | CIE-H10  |  |  |  |
| IP Address                          | 10.1.0.1 |  |  |  |
| Master / Slave                      | Slave    |  |  |  |
| Unit ID                             | 1        |  |  |  |
| Input Port Base Address             | 0        |  |  |  |
| Output Port Base Address            | 8        |  |  |  |
| Connection mode                     | Passive  |  |  |  |
| Peer Address                        | N/A      |  |  |  |
| Multiple Connection                 | 8        |  |  |  |

Table 2-3 configuration example (2)

|                                        |           | · · ·     |           |           |
|----------------------------------------|-----------|-----------|-----------|-----------|
| Variable                               | EZI-10 #1 | EZI-10 #2 | EZI-10 #3 | EZI-10 #4 |
| IP Address                             | 10.2.0.1  | 10.2.0.2  | 10.2.0.3  | 10.2.0.4  |
| Master / Slave                         | Master    | Master    | Master    | Master    |
| Unit ID                                | 1         | 1         | 1         | 1         |
| Input Port Base Address                | 0         | 1         | 2         | 3         |
| Output Port Base Address               | 8         | 9         | 10        | 11        |
| Control Method of Slave's Output Ports | FC 05     | FC 05     | FC 05     | FC 05     |
| Connection mode                        | Active    | Active    | Active    | Active    |
| Peer Address                           | 10.1.0.1  | 10.1.0.1  | 10.1.0.1  | 10.1.0.1  |
| Multiple Connection                    | N/A       | N/A       | N/A       | N/A       |

Table 2-4 configuration example (3)

| Variable                               | EZI-10 #5 | EZI-10 #6 | EZI-10 #7 | EZI-10 #8 |
|----------------------------------------|-----------|-----------|-----------|-----------|
| IP Address                             | 10.2.0.5  | 10.2.0.6  | 10.2.0.7  | 10.2.0.8  |
| Master / Slave                         | Master    | Master    | Master    | Master    |
| Unit ID                                | 1         | 1         | 1         | 1         |
| Input Port Base Address                | 4         | 5         | 6         | 7         |
| Output Port Base Address               | 12        | 13        | 14        | 15        |
| Control Method of Slave's Output Ports | FC 05     | FC 05     | FC 05     | FC 05     |
| Connection mode                        | Active    | Active    | Active    | Active    |
| Peer Address                           | 10.1.0.1  | 10.1.0.1  | 10.1.0.1  | 10.1.0.1  |
| Multiple Connection                    | N/A       | N/A       | N/A       | N/A       |

• N/A: Not Available

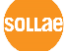

## 2.2 CIE-H10 and CIE-H12 Configuration

Unlike the EZI-10, the CIE-H12 has only one output port but two input ports, so the maximum number of devices that can be connected when configuring with the CIE-H10 varies depending on the control method. For bidirectional control, up to 4 devices can be connected, while for unidirectional control (master -> slave), up to 8 devices can be connected.

| Table 2-5 configuration |                |                 |                        |  |
|-------------------------|----------------|-----------------|------------------------|--|
| Product                 | CIE-H10(Slave) | CIE-H12(Master) | Note                   |  |
| Number of Products      | 1              | 1 /             | Bidirectional control  |  |
| Number of Floducts      | 1              | 1~4             | Up to 1:4              |  |
| Number of Droducts      | 1              | 0               | Unidirectional control |  |
| Number of Products      | Ι              | ð               | Up to 1:8              |  |

#### 2.2.1 System Diagram ① - Bidirectional Control

• Control of Masters' output ports

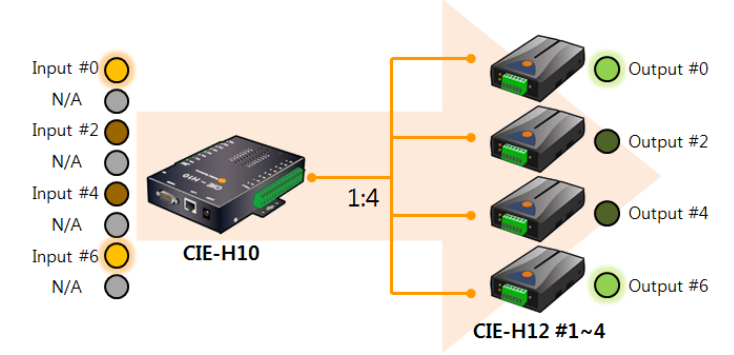

Figure 2-3 control of masters' output ports

• Control of Slave's output ports

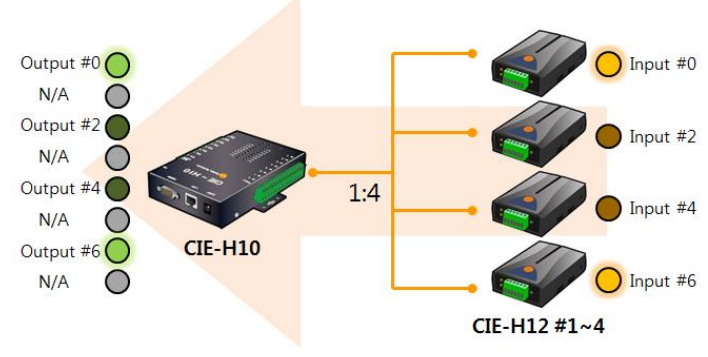

Figure 2-4 control of slave's output ports

The ports marked as N/A in the above system diagram can be used through methods other than Modbus/TCP, such as HTTP or Macro.

ona

## 2.2.2 Configuration Example 1 - Bidirectional Control

| lable 2-6 configuration example (1) |          |  |  |  |
|-------------------------------------|----------|--|--|--|
| Variable                            | CIE-H10  |  |  |  |
| IP Address                          | 10.1.0.1 |  |  |  |
| Master / Slave                      | Slave    |  |  |  |
| Unit ID                             | 1        |  |  |  |
| Input Port Base Address             | 0        |  |  |  |
| Output Port Base Address            | 8        |  |  |  |
| Connection mode                     | Passive  |  |  |  |
| Peer Address                        | N/A      |  |  |  |
| Multiple Connection                 | 8        |  |  |  |

#### Table 2-6 configuration example (1)

| Table 2-7 | configuration | example | (2) |
|-----------|---------------|---------|-----|
|-----------|---------------|---------|-----|

|                                        |            | -          |            |            |
|----------------------------------------|------------|------------|------------|------------|
| Variable                               | CIE-H12 #1 | CIE-H12 #2 | CIE-H12 #3 | CIE-H12 #4 |
| IP Address                             | 10.2.0.1   | 10.2.0.2   | 10.2.0.3   | 10.2.0.4   |
| Master / Slave                         | Master     | Master     | Master     | Master     |
| Unit ID                                | 1          | 1          | 1          | 1          |
| Input Port Base Address                | 0          | 2          | 4          | 6          |
| Output Port Base Address               | 8          | 10         | 12         | 14         |
| Control Method of Slave's Output Ports | FC 05      | FC 05      | FC 05      | FC 05      |
| Connection mode                        | Active     | Active     | Active     | Active     |
| Peer Address                           | 10.1.0.1   | 10.1.0.1   | 10.1.0.1   | 10.1.0.1   |
| Multiple Connection                    | N/A        | N/A        | N/A        | N/A        |

#### System Diagram 2 - Unidirectional Control 2.2.3

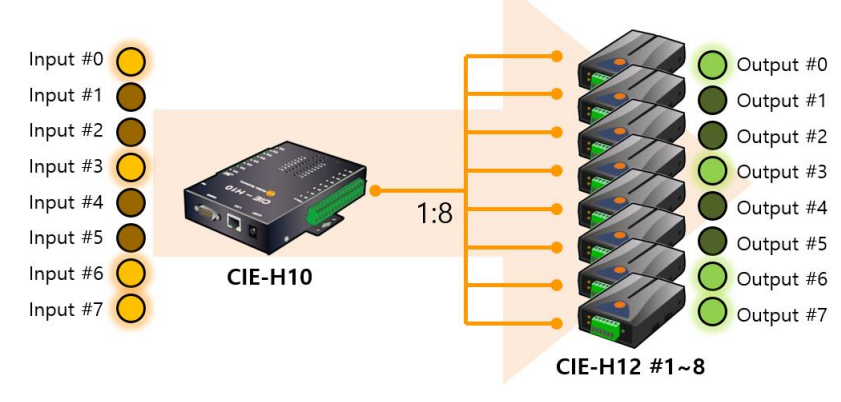

• Control of Masters' output ports

Figure 2-5 control of master's output ports

#### 2.2.4 Configuration Example 2 - Unidirectional Control

| able 2 0 configuration example (1) |          |  |  |
|------------------------------------|----------|--|--|
| Variable                           | CIE-H10  |  |  |
| IP Address                         | 10.1.0.1 |  |  |
| Master / Slave                     | Slave    |  |  |
| Unit ID                            | 1        |  |  |
| Input Port Base Address            | 0        |  |  |
| Output Port Base Address           | 8        |  |  |
| Connection mode                    | Passive  |  |  |
| Peer Address                       | N/A      |  |  |
| Multiple Connection                | 8        |  |  |

| Table | 2-8 | configuration | example | (1 |
|-------|-----|---------------|---------|----|
|       |     |               |         |    |

| Table 2 | _9 | configuration | example ( | 2)  |
|---------|----|---------------|-----------|-----|
|         |    | configuration | chample ( | (-) |

|                                        | 5          |            |            |            |
|----------------------------------------|------------|------------|------------|------------|
| Variable                               | CIE-H12 #1 | CIE-H12 #2 | CIE-H12 #3 | CIE-H12 #4 |
| IP Address                             | 10.2.0.1   | 10.2.0.2   | 10.2.0.3   | 10.2.0.4   |
| Master / Slave                         | Master     | Master     | Master     | Master     |
| Unit ID                                | 1          | 1          | 1          | 1          |
| Input Port Base Address                | 0          | 1          | 2          | 3          |
| Output Port Base Address               | 8          | 9          | 10         | 11         |
| Control Method of Slave's Output Ports | FC 05      | FC 05      | FC 05      | FC 05      |
| Connection mode                        | Active     | Active     | Active     | Active     |
| Peer Address                           | 10.1.0.1   | 10.1.0.1   | 10.1.0.1   | 10.1.0.1   |
| Multiple Connection                    | N/A        | N/A        | N/A        | N/A        |

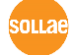

|                                        | 5          |            |            |            |
|----------------------------------------|------------|------------|------------|------------|
| Variable                               | CIE-H12 #5 | CIE-H12 #6 | CIE-H12 #7 | CIE-H12 #8 |
| IP Address                             | 10.2.0.5   | 10.2.0.6   | 10.2.0.7   | 10.2.0.8   |
| Master / Slave                         | Master     | Master     | Master     | Master     |
| Unit ID                                | 1          | 1          | 1          | 1          |
| Input Port Base Address                | 4          | 5          | 6          | 7          |
| Output Port Base Address               | 12         | 13         | 14         | 15         |
| Control Method of Slave's Output Ports | FC 05      | FC 05      | FC 05      | FC 05      |
| Connection mode                        | Active     | Active     | Active     | Active     |
| Peer Address                           | 10.1.0.1   | 10.1.0.1   | 10.1.0.1   | 10.1.0.1   |
| Multiple Connection                    | N/A        | N/A        | N/A        | N/A        |

Table 2-10 configuration example (3)

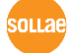

## 2.3 CIE-H10 Configuration

A 1:N configuration can be achieved using only the CIE-H10. In this case, up to 8 CIE-H10 units configured as slaves can be connected to a CIE-H10 configured as the master.

Table 2-11 configuration

| Product            | CIE-H10(Master) | CIE-H10(Slave) | Note      |
|--------------------|-----------------|----------------|-----------|
| Number of Products | 1               | 1 ~ 8          | Up to 1:8 |

#### 2.3.1 System Diagram

• Control of Slaves' output ports Output #0 Output #1 Output #2 Output #3 Output #4 Input #0 Output #5 Input #1 ( Output #6 Input #2 Output #7 CIE-H10 #1 Input #3 🤇 Input #4 1:8 Output #0 Input #5 Output #1 CIE-H10 #0 Input #6 Output #2 Input #7 Output #3 CIE-H10 #2 Output #4 Output #5 ...omitted... Output #6 CIE-H10 #3~8 Output #7

Figure 2-6 control of slaves' output ports

In the above system diagram, the output ports of all CIE-H10 units configured as slaves (#1~#8) are controlled together by the input port of the CIE-H10 configured as the master (#0).

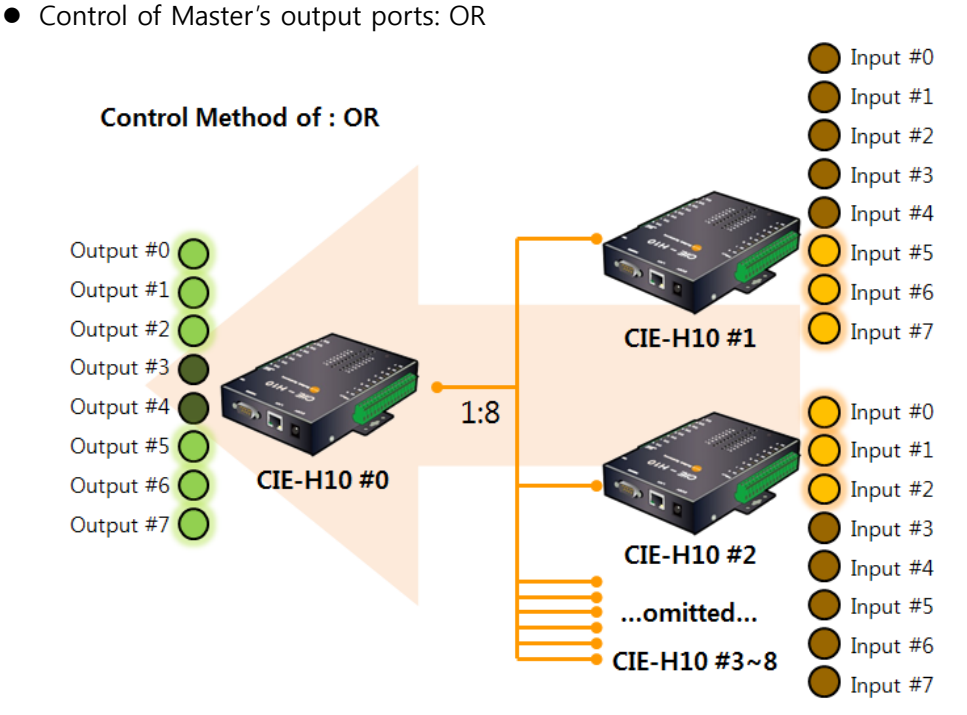

Figure 2-7 control of master's output ports 1

• Control of Master's output ports: AND

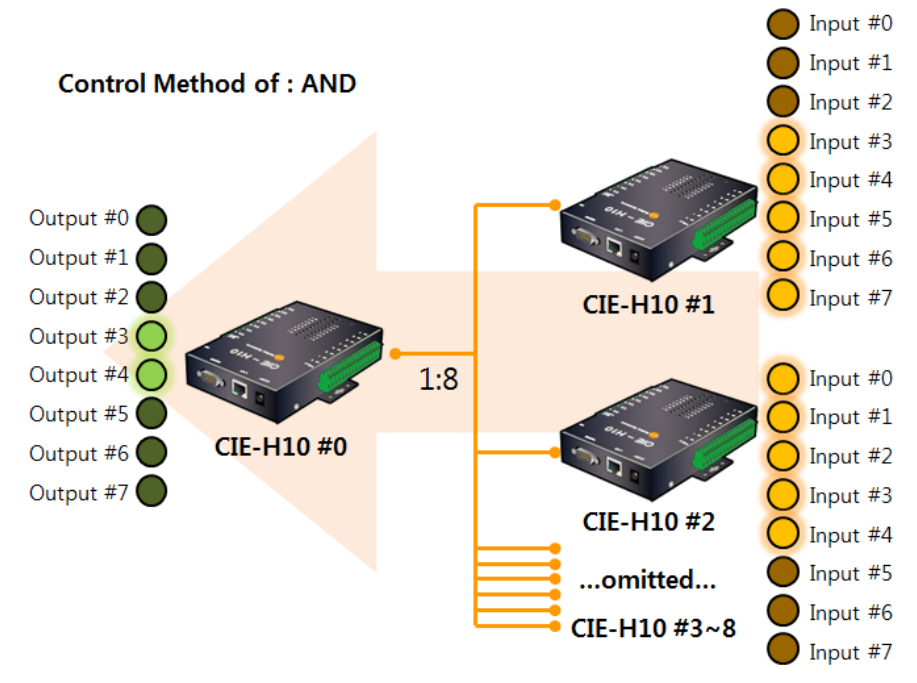

Figure 2-8 control of master's output ports 2

The output port of the CIE-H10 (#0), when configured as the master, operates differently depending on the 'Master Output Port Control Method,' as shown in the above system diagram.

#### 2.3.2 Configuration example

| Tahle | 2-12 | configuration | evample | (1) | ١ |
|-------|------|---------------|---------|-----|---|
| lable | 2-12 | configuration | example | L.  | ) |

| ······································  |            |  |  |  |
|-----------------------------------------|------------|--|--|--|
| Variable                                | CIE-H10 #0 |  |  |  |
| IP Address                              | 10.1.0.1   |  |  |  |
| Master / Slave                          | Master     |  |  |  |
| Unit ID                                 | 1          |  |  |  |
| Input Port Base Address                 | 0          |  |  |  |
| Output Port Base Address                | 8          |  |  |  |
| Control Method of Master's Output Ports | OR / AND   |  |  |  |
| Connection mode                         | Passive    |  |  |  |
| Peer Address                            | N/A        |  |  |  |
| Multiple Connection                     | 8          |  |  |  |

#### Table 2-13 configuration example (2)

| Variable                 | CIE-H10 #1 | CIE-H10 #2 | CIE-H10 #3 | CIE-H10 #4 |
|--------------------------|------------|------------|------------|------------|
| IP Address               | 10.2.0.1   | 10.2.0.2   | 10.2.0.3   | 10.2.0.4   |
| Master / Slave           | Slave      | Slave      | Slave      | Slave      |
| Unit ID                  | 1          | 1          | 1          | 1          |
| Input Port Base Address  | 0          | 0          | 0          | 0          |
| Output Port Base Address | 8          | 8          | 8          | 8          |
| Connection mode          | Active     | Active     | Active     | Active     |
| Peer Address             | 10.1.0.1   | 10.1.0.1   | 10.1.0.1   | 10.1.0.1   |
| Multiple Connection      | N/A        | N/A        | N/A        | N/A        |

#### Table 2-14 configuration example (3)

| Variable                 | CIE-H10 #5 | CIE-H10 #6 | CIE-H10 #7 | CIE-H10 #8 |
|--------------------------|------------|------------|------------|------------|
| IP Address               | 10.2.0.5   | 10.2.0.6   | 10.2.0.7   | 10.2.0.8   |
| Master / Slave           | Slave      | Slave      | Slave      | Slave      |
| Unit ID                  | 1          | 1          | 1          | 1          |
| Input Port Base Address  | 0          | 0          | 0          | 0          |
| Output Port Base Address | 8          | 8          | 8          | 8          |
| Connection mode          | Active     | Active     | Active     | Active     |
| Peer Address             | 10.1.0.1   | 10.1.0.1   | 10.1.0.1   | 10.1.0.1   |
| Multiple Connection      | N/A        | N/A        | N/A        | N/A        |

## 2.4 CIE-H12 and EZI-10 Configuration

The CIE-H12 has two input ports and supports multi-connection, allowing up to two EZI-10 units to be connected. However, it has the limitation of not fully supporting bidirectional control.

| Product            | CIE-H12(Master) | EZI-10(Slave) | Note      |  |  |
|--------------------|-----------------|---------------|-----------|--|--|
| Number of products | 1               | 1 ~ 2         | Up to 1:2 |  |  |

## Table 2-15 configuration

#### 2.4.1 System Diagram

• Control of Slaves' output ports

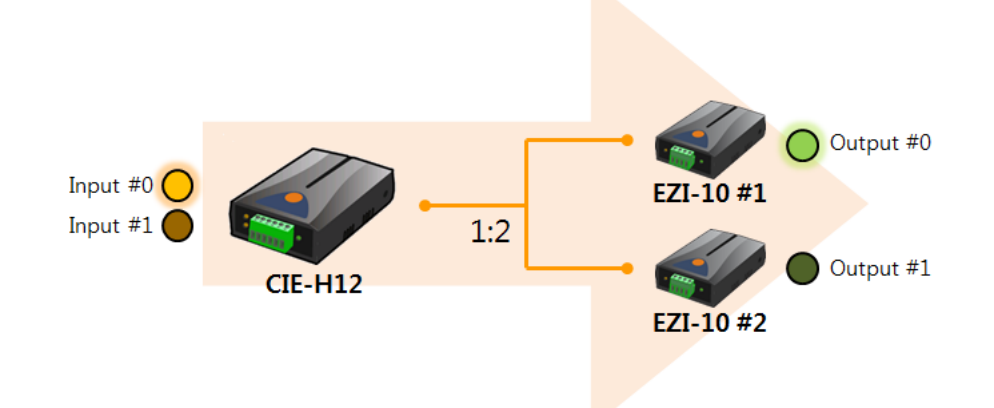

Figure 2-9 control of slaves' output ports

• Control of Master's output port

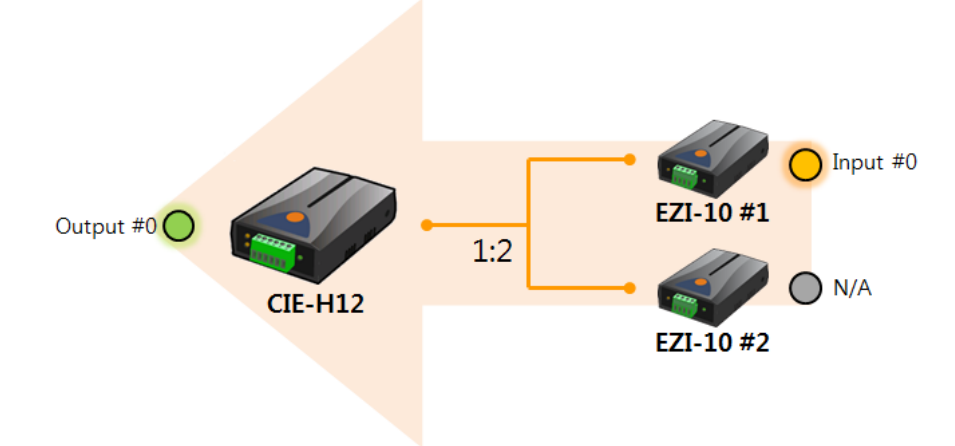

Figure 2-10 control of master's output port

In the above system diagram, the input port of EZI-10 #2 is unavailable. æ

#### 2.4.2 Configuration example

Table 2-16 configuration example (1)

| Variable                                | CIE-H12  |  |  |
|-----------------------------------------|----------|--|--|
| IP Address                              | 10.1.0.1 |  |  |
| Master / Slave                          | Master   |  |  |
| Unit ID                                 | 1        |  |  |
| Input Port Base Address                 | 0        |  |  |
| Output Port Base Address                | 8        |  |  |
| Control Method of Master's Output Ports | OR / AND |  |  |
| Connection mode                         | Passive  |  |  |
| Peer Address                            | N/A      |  |  |
| Multiple Connection                     | 8        |  |  |

#### Table 2-17 configuration example (2)

| 5                        | 1         |           |
|--------------------------|-----------|-----------|
| Variable                 | EZI-10 #1 | EZI-10 #2 |
| IP Address               | 10.2.0.1  | 10.2.0.2  |
| Master / Slave           | Slave     | Slave     |
| Unit ID                  | 1         | 1         |
| Input Port Base Address  | 0         | 1         |
| Output Port Base Address | 8         | 9         |
| Connection mode          | Active    | Active    |
| Peer Address             | 10.1.0.1  | 10.1.0.1  |
| Multiple Connection      | N/A       | N/A       |

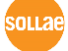

## 2.5 CIE-H12 Configuration

A 1:N configuration can be achieved using only the CIE-H12. In this case, up to 8 CIE-H12 units configured as slaves can be connected to a CIE-H12 configured as the master.

Table 2-18 configuration

| Product            | CIE-H12(Master) | CIE-H12(Slave) | Note      |
|--------------------|-----------------|----------------|-----------|
| Number of Products | 1               | 1 ~ 8          | Up to 1:8 |

#### 2.5.1 System Diagram

• Control of Slave's output ports (#0 input port – dry contact)

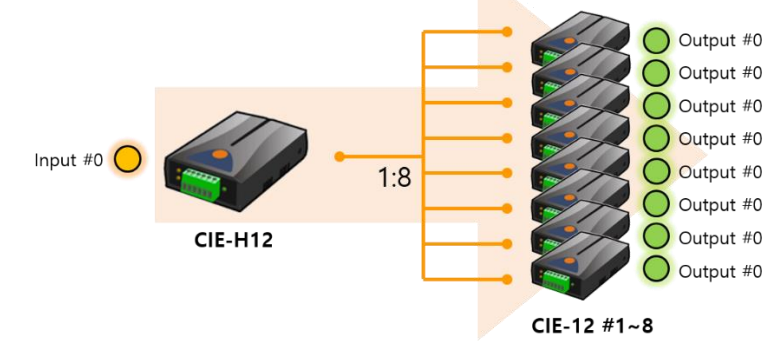

Figure 2-11 Control of Slave's output ports (dry contact input)

- In the above system diagram, the output ports of all CIE-H12 units configured as slaves (#1~#8) are controlled together by the input port #0 of the CIE-H12 configured as the master.
  - Control of Slave's output ports (#1 input port wet contact)

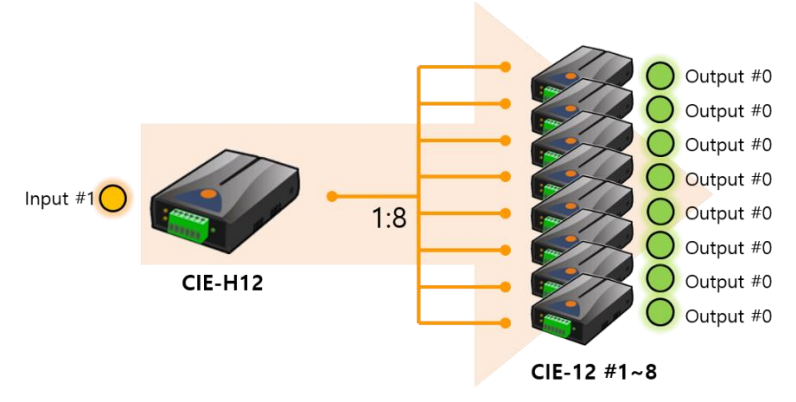

Figure 2-12 Control of Slave's output ports (wet contact input)

In the above system diagram, the output ports of all CIE-H12 units configured as slaves (#1~#8) are controlled together by the input port #1 of the CIE-H12 configured as the master.

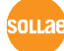

#### 2.5.2 Configuration example

• Control of Slaves' output ports – Input #0 dry contact

Table 2-19 configuration example (1)

| Variable                                | CIE-H12 #0 |
|-----------------------------------------|------------|
| IP Address                              | 10.1.0.1   |
| Master / Slave                          | Master     |
| Unit ID                                 | 1          |
| Input Port Base Address                 | 0          |
| Output Port Base Address                | 8          |
| Control Method of Slave's Output Ports  | FC 05      |
| Control Method of Master's Output Ports | OR / AND   |
| Connection mode                         | Passive    |
| Peer Address                            | N/A        |
| Multiple Connection                     | 8          |

#### Table 2-20 configuration example (2)

| Variable                 | CIE-H12 #1 | CIE-H12 #2 | CIE-H12 #3 | CIE-H12 #4 |
|--------------------------|------------|------------|------------|------------|
| IP Address               | 10.2.0.1   | 10.2.0.2   | 10.2.0.3   | 10.2.0.4   |
| Master / Slave           | Slave      | Slave      | Slave      | Slave      |
| Unit ID                  | 1          | 1          | 1          | 1          |
| Input Port Base Address  | 0          | 0          | 0          | 0          |
| Output Port Base Address | 8          | 8          | 8          | 8          |
| Connection mode          | Active     | Active     | Active     | Active     |
| Peer Address             | 10.1.0.1   | 10.1.0.1   | 10.1.0.1   | 10.1.0.1   |
| Multiple Connection      | N/A        | N/A        | N/A        | N/A        |

Table 2-21 configuration example (3)

|                          |            | 5          |            |            |
|--------------------------|------------|------------|------------|------------|
| Variable                 | CIE-H12 #5 | CIE-H12 #6 | CIE-H12 #7 | CIE-H12 #8 |
| IP Address               | 10.2.0.5   | 10.2.0.6   | 10.2.0.7   | 10.2.0.8   |
| Master / Slave           | Slave      | Slave      | Slave      | Slave      |
| Unit ID                  | 1          | 1          | 1          | 1          |
| Input Port Base Address  | 0          | 0          | 0          | 0          |
| Output Port Base Address | 8          | 8          | 8          | 8          |
| Connection mode          | Active     | Active     | Active     | Active     |
| Peer Address             | 10.1.0.1   | 10.1.0.1   | 10.1.0.1   | 10.1.0.1   |
| Multiple Connection      | N/A        | N/A        | N/A        | N/A        |

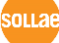

| Variable                                | CIE-H12 #0 |  |
|-----------------------------------------|------------|--|
| IP Address                              | 10.1.0.1   |  |
| Master / Slave                          | Master     |  |
| Unit ID                                 | 1          |  |
| Input Port Base Address                 | 0          |  |
| Output Port Base Address                | 8          |  |
| Control Method of Slave's Output Ports  | FC 05      |  |
| Control Method of Master's Output Ports | OR / AND   |  |
| Connection mode                         | Passive    |  |
| Peer Address                            | N/A        |  |
| Multiple Connection                     | 8          |  |

## • Control of Slaves' output ports – Input #1 wet contact

Table 2-22 configuration example (1)

Table 2-23 configuration example (2)

| Variable                 | CIE-H12 #1 | CIE-H12 #2 | CIE-H12 #3 | CIE-H12 #4 |
|--------------------------|------------|------------|------------|------------|
| IP Address               | 10.2.0.1   | 10.2.0.2   | 10.2.0.3   | 10.2.0.4   |
| Master / Slave           | Slave      | Slave      | Slave      | Slave      |
| Unit ID                  | 1          | 1          | 1          | 1          |
| Input Port Base Address  | 1          | 1          | 1          | 1          |
| Output Port Base Address | 9          | 9          | 9          | 9          |
| Connection mode          | Active     | Active     | Active     | Active     |
| Peer Address             | 10.1.0.1   | 10.1.0.1   | 10.1.0.1   | 10.1.0.1   |
| Multiple Connection      | N/A        | N/A        | N/A        | N/A        |

Table 2-24 configuration example (3)

| Variable                 | CIE-H12 #5 | CIE-H12 #6 | CIE-H12 #7 | CIE-H12 #8 |
|--------------------------|------------|------------|------------|------------|
| IP Address               | 10.2.0.5   | 10.2.0.6   | 10.2.0.7   | 10.2.0.8   |
| Master / Slave           | Slave      | Slave      | Slave      | Slave      |
| Unit ID                  | 1          | 1          | 1          | 1          |
| Input Port Base Address  | 1          | 1          | 1          | 1          |
| Output Port Base Address | 9          | 9          | 9          | 9          |
| Connection mode          | Active     | Active     | Active     | Active     |
| Peer Address             | 10.1.0.1   | 10.1.0.1   | 10.1.0.1   | 10.1.0.1   |
| Multiple Connection      | N/A        | N/A        | N/A        | N/A        |

## 2.6 CIE-H14 and EZI-10 Configuration

You can connect up to 4 EZI-10 units to a single CIE-H14 using the multiple connection feature of the CIE-H14. In this setup, the CIE-H14 is configured as a slave, while each EZI-10 is set as a master.

| Product CIE-H14(Slave) EZI-10(Master) Note |   |       |           |  |
|--------------------------------------------|---|-------|-----------|--|
| Number of Products                         | 1 | 1 ~ 4 | Up to 1:4 |  |

#### Table 2-25 configuration

#### 2.6.1 System Diagram

• Control of Masters' output ports

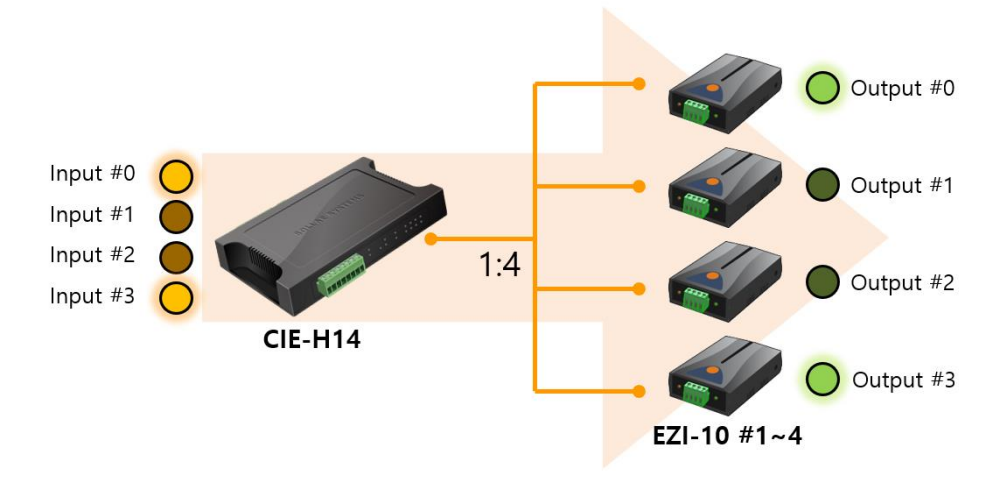

Figure 2-13 control of masters' output ports

• Control of Slave's output ports

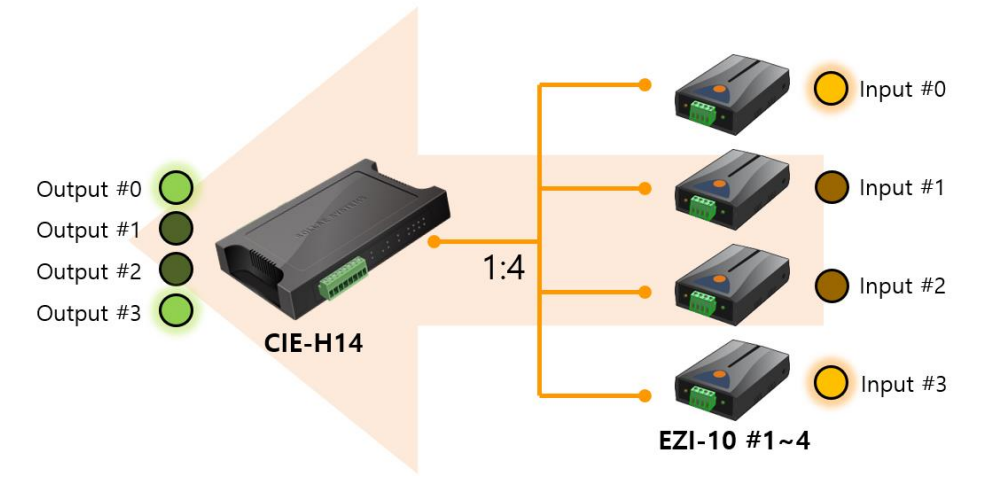

Figure 2-14 control of slave's output ports

#### 2.6.2 Configuration Example

| Table 2-26 configuration example (1) |          |  |  |
|--------------------------------------|----------|--|--|
| Variable                             | CIE-H14  |  |  |
| IP Address                           | 10.1.0.1 |  |  |
| Master / Slave                       | Slave    |  |  |
| Unit ID                              | 1        |  |  |
| Input Port Base Address              | 0        |  |  |
| Output Port Base Address             | 8        |  |  |
| Connection mode                      | Passive  |  |  |
| Peer Address                         | N/A      |  |  |
| Multiple Connection                  | 8        |  |  |

| Table 2-27  | configuration | example      | (2) |
|-------------|---------------|--------------|-----|
| 101010 2 21 | conniganation | 0/10/11/01/0 | (-) |

| Variable                               | EZI-10 #1 | EZI-10 #2 | EZI-10 #3 | EZI-10 #4 |
|----------------------------------------|-----------|-----------|-----------|-----------|
| IP Address                             | 10.2.0.1  | 10.2.0.2  | 10.2.0.3  | 10.2.0.4  |
| Master / Slave                         | Master    | Master    | Master    | Master    |
| Unit ID                                | 1         | 1         | 1         | 1         |
| Input Port Base Address                | 0         | 1         | 2         | 3         |
| Output Port Base Address               | 8         | 9         | 10        | 11        |
| Control Method of Slave's Output Ports | FC 05     | FC 05     | FC 05     | FC 05     |
| Connection mode                        | Active    | Active    | Active    | Active    |
| Peer Address                           | 10.1.0.1  | 10.1.0.1  | 10.1.0.1  | 10.1.0.1  |
| Multiple Connection                    | N/A       | N/A       | N/A       | N/A       |

## 2.7 CIE-H14 and CIE-H12 Configuration

Unlike the EZI-10, the CIE-H12 has only one output port but two input ports, so the maximum number of devices that can be connected when configuring with the CIE-H14 varies depending on the control method. For bidirectional control, up to 2 devices can be connected, while for unidirectional control (master -> slave), up to 4 devices can be connected.

| Table 2-28 configuration |                |                 |                        |  |  |
|--------------------------|----------------|-----------------|------------------------|--|--|
| Product                  | CIE-H14(Slave) | CIE-H12(Master) | Note                   |  |  |
| Number of Products       | 1              | 1 2             | Bidirectional control  |  |  |
| Number of Products       | I              | 1~2             | Up to 1:2              |  |  |
| Number of Droducto       | 1              | 4               | Unidirectional control |  |  |
| Number of Products       | Ι              | 4               | Up to 1:4              |  |  |

#### 2.7.1 System Diagram ① - Bidirectional Control

• Control of Masters' output ports

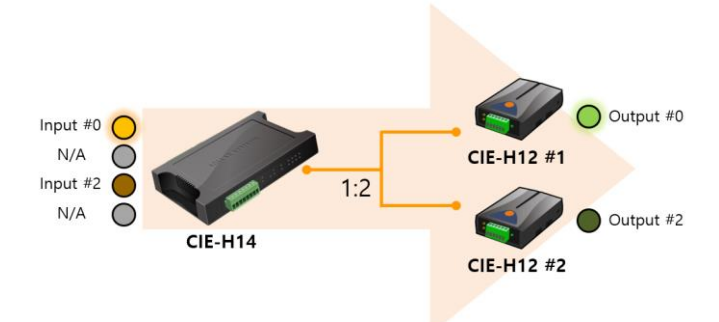

Figure 2-15 control of masters' output ports

• Control of Slave's output ports

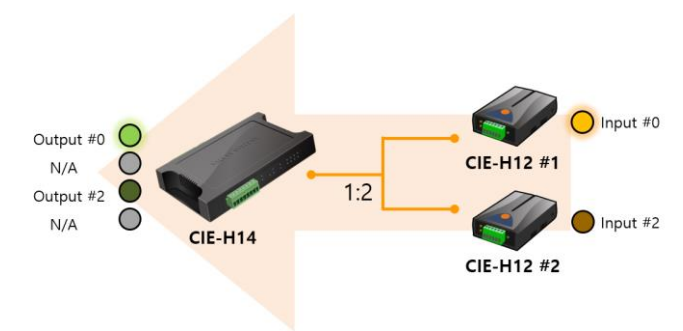

Figure 2-16 control of slave's output ports

The ports marked as N/A in the above system diagram can be used through methods other than Modbus/TCP, such as HTTP or Macro.

## 2.7.2 Configuration Example ① - Bidirectional Control

| lable 2-29 configuration example (1) |          |  |  |
|--------------------------------------|----------|--|--|
| Variable                             | CIE-H14  |  |  |
| IP Address                           | 10.1.0.1 |  |  |
| Master / Slave                       | Slave    |  |  |
| Unit ID                              | 1        |  |  |
| Input Port Base Address              | 0        |  |  |
| Output Port Base Address             | 8        |  |  |
| Connection mode                      | Passive  |  |  |
| Peer Address                         | N/A      |  |  |
| Multiple Connection                  | 8        |  |  |

#### Table 2-29 configuration example (1)

| Table 2-30 configuration example (a | 2) |
|-------------------------------------|----|
|-------------------------------------|----|

| 5                                      |            |            |
|----------------------------------------|------------|------------|
| Variable                               | CIE-H12 #1 | CIE-H12 #2 |
| IP Address                             | 10.2.0.1   | 10.2.0.2   |
| Master / Slave                         | Master     | Master     |
| Unit ID                                | 1          | 1          |
| Input Port Base Address                | 0          | 2          |
| Output Port Base Address               | 8          | 10         |
| Control Method of Slave's Output Ports | FC 05      | FC 05      |
| Connection mode                        | Active     | Active     |
| Peer Address                           | 10.1.0.1   | 10.1.0.1   |
| Multiple Connection                    | N/A        | N/A        |

#### 2.7.3 System Diagram 2 - Unidirectional Control

• Control of Master's output ports

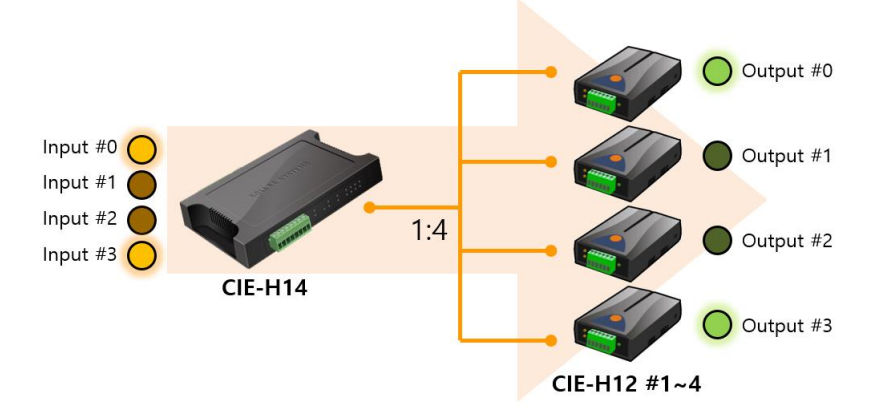

Figure 2-17 control of master's output ports

## 2.7.4 Configuration Example ② - Unidirectional Control

| lable 2-31 configuration example (1) |          |  |  |
|--------------------------------------|----------|--|--|
| Variable                             | CIE-H14  |  |  |
| IP Address                           | 10.1.0.1 |  |  |
| Master / Slave                       | Slave    |  |  |
| Unit ID                              | 1        |  |  |
| Input Port Base Address              | 0        |  |  |
| Output Port Base Address             | 8        |  |  |
| Connection mode                      | Passive  |  |  |
| Peer Address                         | N/A      |  |  |
| Multiple Connection                  | 8        |  |  |

#### Table 2-31 configuration example (1)

| Table 2-32 | configuration | example | (2) |
|------------|---------------|---------|-----|
|------------|---------------|---------|-----|

|                                        |            | -          |            |            |
|----------------------------------------|------------|------------|------------|------------|
| Variable                               | CIE-H12 #1 | CIE-H12 #2 | CIE-H12 #3 | CIE-H12 #4 |
| IP Address                             | 10.2.0.1   | 10.2.0.2   | 10.2.0.3   | 10.2.0.4   |
| Master / Slave                         | Master     | Master     | Master     | Master     |
| Unit ID                                | 1          | 1          | 1          | 1          |
| Input Port Base Address                | 0          | 1          | 2          | 3          |
| Output Port Base Address               | 8          | 9          | 10         | 11         |
| Control Method of Slave's Output Ports | FC 05      | FC 05      | FC 05      | FC 05      |
| Connection mode                        | Active     | Active     | Active     | Active     |
| Peer Address                           | 10.1.0.1   | 10.1.0.1   | 10.1.0.1   | 10.1.0.1   |
| Multiple Connection                    | N/A        | N/A        | N/A        | N/A        |

## 2.8 CIE-H14 Configuration

A 1:N configuration can be achieved using only the CIE-H14. In this case, up to 4 CIE-H14 units configured as slaves can be connected to a CIE-H14 configured as the master.

Table 2-33 configuration

| Product            | CIE-H14(Master) | CIE-H14(Slave) | Note      |
|--------------------|-----------------|----------------|-----------|
| Number of Products | 1               | 1 ~ 4          | Up to 1:4 |

#### 2.8.1 System Diagram

• Control of Slaves' output ports

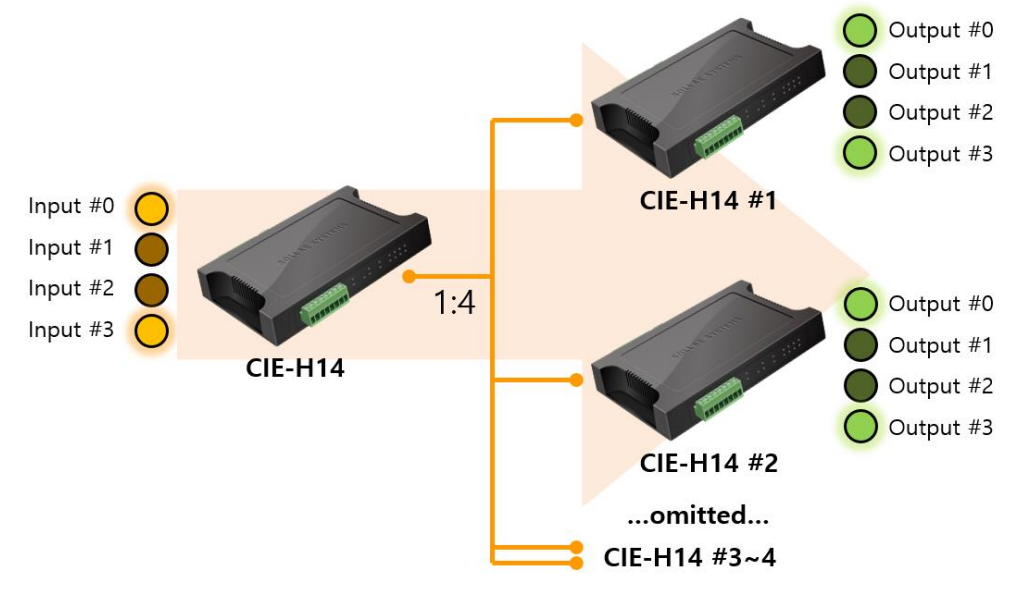

Figure 2-18 control of slaves' output ports

In the above system diagram, the output ports of all CIE-H14 units configured as slaves (#1~#4) are controlled together by the input port of the CIE-H14 configured as the master.

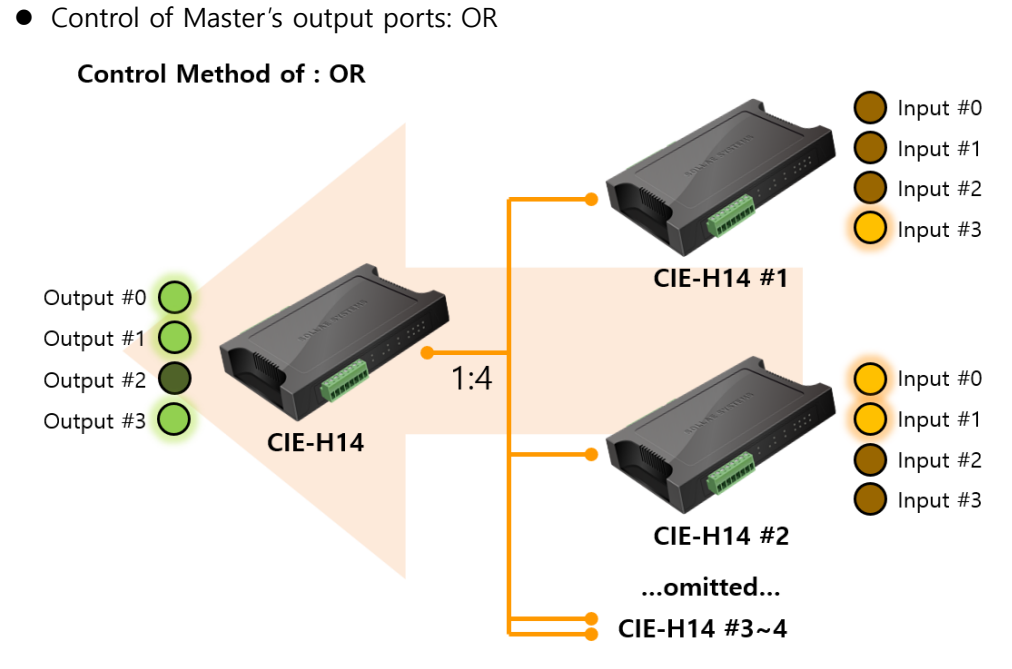

Figure 2-19 control of master's output ports 1

• Control of Master's output ports: AND

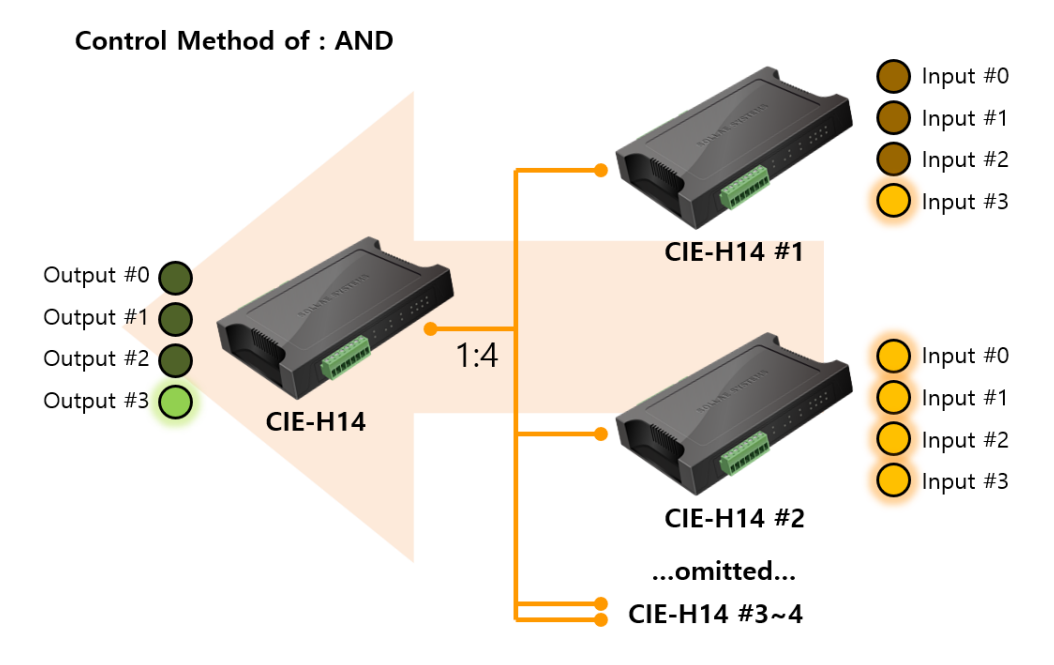

Figure 2-20 control of master's output ports 2

The output port of the CIE-H14, when configured as the master, operates differently depending on the 'Master Output Port Control Method,' as shown in the above system diagram.

ona

#### 2.8.2 Configuration example

| Table | 2-34 | configuration | example | (1)            | ١ |
|-------|------|---------------|---------|----------------|---|
| lable | 2-24 | configuration | example | $(\mathbf{I})$ | / |

| Variable                                | CIE-H14  |  |  |
|-----------------------------------------|----------|--|--|
| IP Address                              | 10.1.0.1 |  |  |
| Master / Slave                          | Master   |  |  |
| Unit ID                                 | 1        |  |  |
| Input Port Base Address                 | 0        |  |  |
| Output Port Base Address                | 8        |  |  |
| Control Method of Master's Output Ports | OR / AND |  |  |
| Connection mode                         | Passive  |  |  |
| Peer Address                            | N/A      |  |  |
| Multiple Connection                     | 8        |  |  |

#### Table 2-35 configuration example (2)

| Variable                 | CIE-H14 #1 | CIE-H14 #2 | CIE-H14 #3 | CIE-H14 #4 |
|--------------------------|------------|------------|------------|------------|
| IP Address               | 10.2.0.1   | 10.2.0.2   | 10.2.0.3   | 10.2.0.4   |
| Master / Slave           | Slave      | Slave      | Slave      | Slave      |
| Unit ID                  | 1          | 1          | 1          | 1          |
| Input Port Base Address  | 0          | 0          | 0          | 0          |
| Output Port Base Address | 8          | 8          | 8          | 8          |
| Connection mode          | Active     | Active     | Active     | Active     |
| Peer Address             | 10.1.0.1   | 10.1.0.1   | 10.1.0.1   | 10.1.0.1   |
| Multiple Connection      | N/A        | N/A        | N/A        | N/A        |

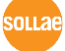

# 3 Revision History

| Date       | Version | Description                                 | Author   |
|------------|---------|---------------------------------------------|----------|
| 2011.08.23 | 1.0     | ○ Initial release                           | Roy Lee  |
| 2017.10.19 | 1.1     | ○ Add Chapter 2.5 'Combinations of CIE-H12' | Sara Lee |
| 2021.07.22 | 1.2     | ○ Modify Chapter 2.5                        | Sara Lee |
| 2024.09.20 | 1.3     | ○ CIE-H14 added                             | Jack Kim |

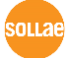